# 教育部98年「全國校園國語文線上閱讀活動」

# 線上閱讀 操作說明

<mark>步驟 1</mark>

請開啓 F Internet Explorer。

#### <mark>步驟 2</mark>

在網址列輸入『http://i-read.moe.gov.tw』,按下 Enter 將顯示活動首頁。

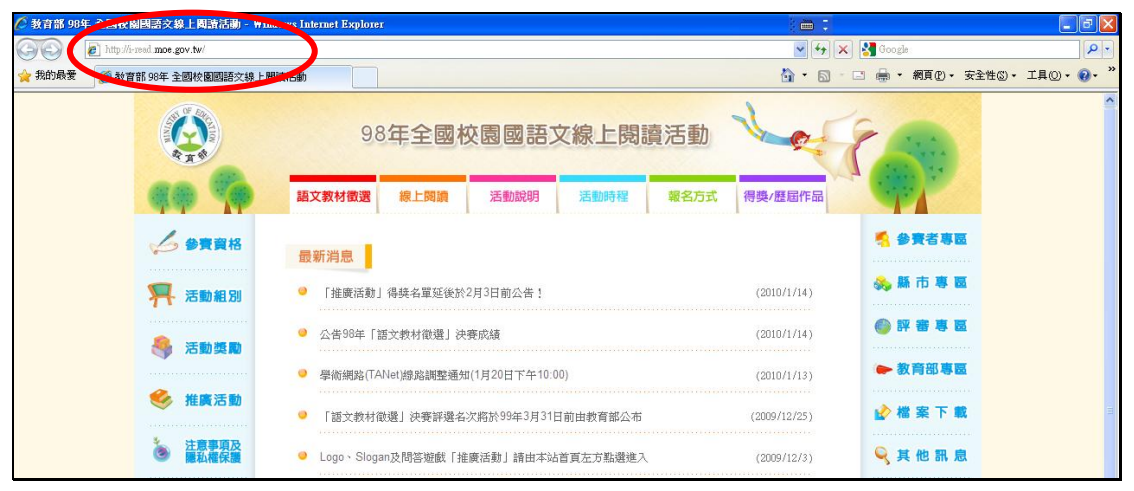

#### <mark>步驟 3</mark>

在頁面右方點選線上閱讀,進入登入畫面。

|                                                                                                    | 98年全國校園國語文線上閱讀活動                                                                   | E              |                             |
|----------------------------------------------------------------------------------------------------|------------------------------------------------------------------------------------|----------------|-----------------------------|
| <b>69</b>                                                                                                    | 語文教材徵選 線上閱讀 活動說明 活動時程 報名方式                                                         | 得獎/歷屆作品        |                             |
| ✓ 参赛資格                                                                                                    |                                                                                    | 70000 (10 (2)) | 禁 給上段請                      |
| २२२ २३३ २३३ ३३ ३३ ३३ ३३ ३३ ३३ ३३ ३३ ३३ ३३ ३३ ३३ ३३ ३३ ३३ ३३ ३३ ३३ ३३ ३३ ३३ ३३ ३३ ३३ ३३ ३३ ३३ ३३ ३३ ३३ ३३ ३३ ३३ ३३ ३३ ३३ ३३ ३३ ३३ ३३ ३३ ३३ ३३ ३३ ३३ ३३ ३३ ३३ ३३ ३३ ३३ ३४ ३४ ১४ ১४ ১४ ১४ ১४ ১४ ১४ ১४ ১४ ১४ ১४ ১४ ১४ ১४ ১४ ১४ ১४ ১४ ১४ ১४ ১४ < | <ul> <li>■ Lugu、Slugall及向合业版   推廣活動] 請由今站自見左方點選進人</li> <li>● 歷屆作品暫停開放瀏覽</li> </ul> | (2009/12/3)    | 🚕 縣 市 專 區                   |
| ≪ 推廣注動                                                                                                    | ● 參賽者上傳期限因網站緊急狀況延長至12/1(二)中午12:00                                                  | (2009/11/27)   | ● 評審専區                      |
|                                                                                                    | ● 「線上閱讀」縣市統籌報名期間為11月20日至12月18日                                                     | (2009/11/19)   | ▶ 教育部専區                     |
| 送息爭與反<br>隱私權保護                                                                                                    | <ul> <li>● 教育部資訊教育三大競賽「推廣活動」開跑!</li> </ul>                                         | (2009/11/17)   | 🕜 檔 案 下 載                   |
| 流量統計 ▶▶<br>今日訪問:3                                                                                                    | ❷ 「語文教村徵還」 參賽者報名及上傳期限延至11/30                                                       | (2009/11/12)   | 🔍 其 他 訊 息                   |
| 本月瀏覽:11<br>累計瀏覽:61716<br>Since:2009/7/20                                                                                                    | ● 97年作品將於11/25開放瀏覽!                                                                | (2009/11/12)   | 教育部 98 年全國中小學<br>資訊融入教學創意競賽 |
|                                                                                                    | 縣市重要訊息!「語文教材徵選」推薦參賽期限11月10日截止!                                                     | (2009/11/6)    | 教育部 98 年全國。<br>校園軟體設計創意競賽   |

#### <mark>步驟 4</mark>

請輸入您的『帳號及密碼』後,按下『登入系統』按鈕。

|               | 98年全國校園國語文線上閱讀活動 |      |                    |          | E    |         |                             |
|---------------|------------------|------|--------------------|----------|------|---------|-----------------------------|
| 🦚 🦚           | 語文教材徵選           | 線上閱讀 | 活動說明               | 活動時程     | 報名方式 | 得獎/歷屆作品 |                             |
| 🥪 活動目的        | 線上閱讀區            |      |                    | $\frown$ |      |         | N 参賽者專區                     |
| <b>只 活動組別</b> |                  | 4    | 》賽編號: test<br>密碼 . |          |      |         | 林市粤屋                        |
| 🏑 參賣資格        |                  |      |                    | ● 登入系統   |      |         | ► 教育部専區                     |
| 🏓 報名方式        |                  |      |                    |          |      |         | 🛃 檔 案 下 載                   |
| 🔀 活動時程        |                  |      |                    |          |      |         | 옥 其 他 訊 息                   |
| 훩 作品規範        |                  |      |                    |          |      |         | 教育部 98 年全國中小學<br>資訊融入教學創意競賽 |
| 🤳 評選方式        |                  |      |                    |          |      |         | 教育部 98 年全國<br>校園軟體設計創意競賽    |

### <mark>步驟 5</mark>

登入成功後,會顯示登入成功頁面;可以選擇閱讀 98 年或 97 年作品,現在先進入『閱讀 98 年作品頁面』。

|                                         | 98年全國相                                   | 交園國語文線上開                 | 調讀活動 🔧                                                                                                    |                             |
|-----------------------------------------|------------------------------------------|--------------------------|----------------------------------------------------------------------------------------------------|-----------------------------|
| ( ( ) ( ) ( ) ( ) ( ) ( ) ( ) ( ) ( ) ( | 語文教材徵選線上閱讀                               | 活動說明 活動時程                | 報名方式得獎                                                                                                    | /歷屆作品                       |
| 🥪 活動目的                                  | 線上閱讀區                                    |                          |                                                                                                    | 🥌 參賽者專區                     |
| 将 活動組別                                  | 閱讀98年作品                                  | 閱讀97年作品                  | 登                                                                                                    | 出 🗞 縣 市 專 區                 |
|                                         | 登入成功                                     |                          |                                                                                                    | ● 評審専     区                 |
| 🏑 參賽資格                                  | 我是測試用 同學,您好,上面可選擇您<br>同學們,千萬要記得,閱讀篇數要有答述 | 需进行之項目!<br>過題目的文章才會算進去哦! |                                                                                                    | ► 教育部専園                     |
| 🏓 報名方式                                  | 以下是您目前的閱讀記錄:                             | $\frown$                 | $\checkmark \qquad \qquad \qquad \qquad \qquad \qquad \qquad \qquad \qquad \qquad \qquad \qquad \qquad \qquad \qquad \qquad \qquad \qquad \qquad$ |                             |
|                                         | 97年閱讀篇數 0/115 篇                          | [ 這裡可]                   | 以看到                                                                                                    |                             |
| 🔀 活動時程                                  | 98年閱讀篇數 1/80 篇                           | 個人學習                     | <b>穑</b> 分。、                                                                                                    | ◇其他訊息                       |
|                                         | 97年閱讀積分 0 分                              |                          |                                                                                                    |                             |
| ₹ TF00 7% ₩                             | 98年閱讀積分 55 分                             |                          | $\sim$                                                                                                    | 教育部 98 年全國中小學<br>資訊融入教學創意競賽 |
| 🤳 評選方式                                  | 總積分 55 分                                 | $\mathcal{O}$            |                                                                                                    | 教育部 98 年全國 校園軟體設計創意競賽       |

#### <mark>步驟 6</mark>

進入『閱讀 98 年作品頁面』後可選擇所要閱讀的作品,點選『進入閱讀』以後即可以進入閱讀該作品。

|               | 98年全國校園國語文線上閱讀活動                                                      |                                                                     |  |  |  |
|---------------|-----------------------------------------------------------------------|---------------------------------------------------------------------|--|--|--|
| 99 <b>9</b> 9 | 語文教材徵選 線上閱讀 活動說明 活動時程 報名方式 得獎/歷屆作品                                    |                                                                     |  |  |  |
| 活動目的 第二、活動相別  | <b>線上閱讀區</b><br>至97年作品 查閱我的分數 登出                                      | 🐔 參賽者專區<br>🐟 縣 市 專 區                                                |  |  |  |
| ▲ 参賽資格        | ● 98 年作品                                                              | <ul> <li>         評審專區     </li> <li>         教育部專區     </li> </ul> |  |  |  |
| 🏓 報名方式        | · 全古故事項 自選項別 高吉故事項 主活故事項 自選項別 八花故事項 主活故事項 少年小载項 自選項別<br>作品列表:三四年級組繪本類 | ☆檔案下載                                                               |  |  |  |
| 🔀 活動時程        | 作品標題         進入閱讀活動           1.         眼睛裡的秘密                       | 🔍 其 他 訊 息                                                           |  |  |  |
| ≱ 作品規範        | 2. 小歌比奇過記 📀 😥回回                                                       | 教育部 98 年全國中小學<br>資訊融入教學創意競賽                                         |  |  |  |
| 🛃 評選方式        | 3.     聽!神木爺爺說故事        4.     紅綠燈充充                                  | 教育部 98 年全國。<br>校園軟體設計創意競賽                                           |  |  |  |

## <mark>步驟 7</mark>

點選後可以看到該篇作品的內容,閱讀完後在作品右下角可以選擇『看完了,挑 戰答題』進入題庫頁面。

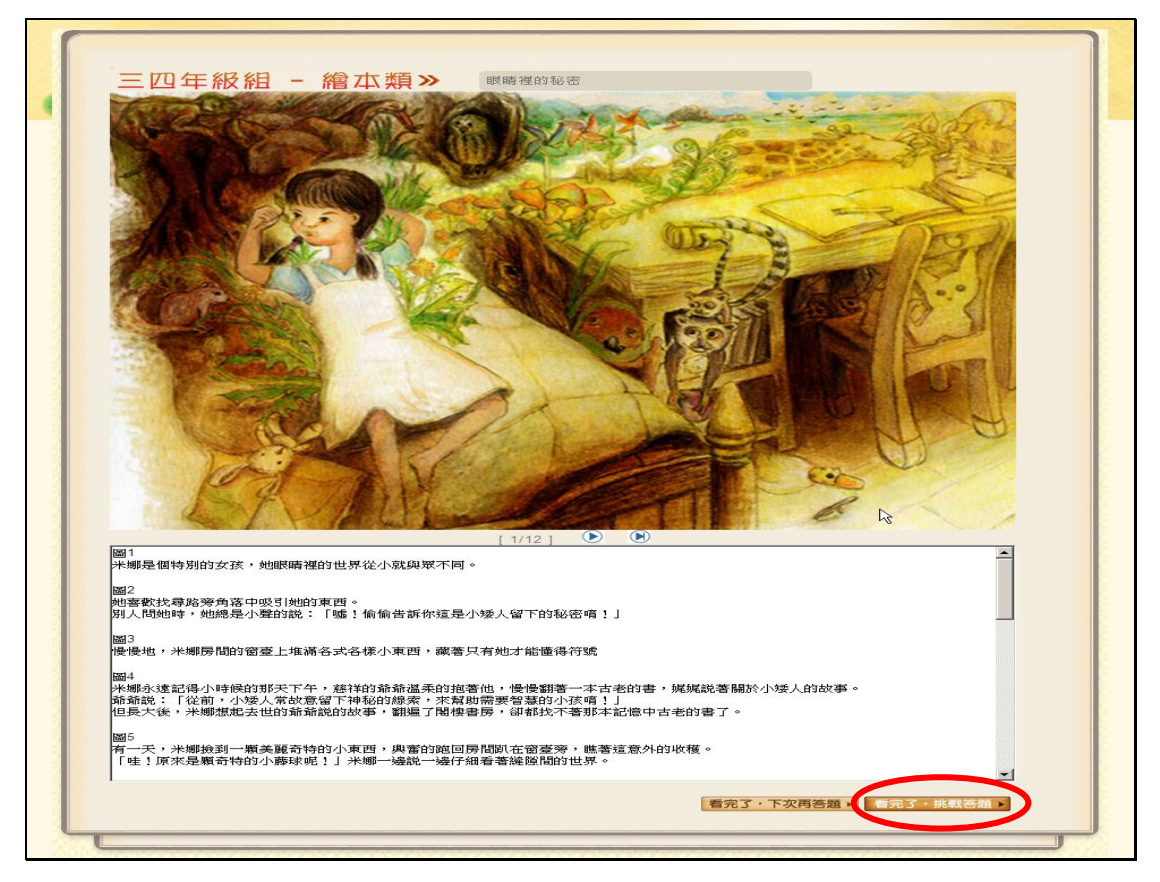

#### <mark>步驟 8</mark>

答完習題後,在選擇『答案送出』,計算分數。

|   | 98年全國校園國語文線上閱讀活動                                                                                                    |  |  |  |  |  |
|---|----------------------------------------------------------------------------------------------------|--|--|--|--|--|
|   | 「全民i-read」網路問答                                                                                                    |  |  |  |  |  |
|   | 通關調數為6團,達到6團會記錄分數,最多記錄三次!                                                                                                    |  |  |  |  |  |
|   | 請選擇正確答案                                                                                                    |  |  |  |  |  |
|   |                                                                                                    |  |  |  |  |  |
|   | 1 小矮人為什麼想留下這些秘密給米娜?                                                                                                    |  |  |  |  |  |
|   | ○希望米娜能求小姨人的王國         ○編助米娜靠著這些線索獲得皇         ○希望米娜能找到過世的爺爺童溫         ○編助米娜能尋找到智慧           遊玩探險         后的寶物         祖孫之情         解救他們                                                                                                    |  |  |  |  |  |
| 1 | 2 如果米娜是你的同學,你會發現她平常最喜歡做什麼事?                                                                                                    |  |  |  |  |  |
|   | ○ 喜歡遊戲時邊唱著兒歌 ○ 喜歡靜靜的一個人看書 ○ 喜歡到處去樹林中去探險 ○ 喜歡尋找檢拾路旁的小東西                                                                                                    |  |  |  |  |  |
|   | 3 「米娜房間的窗臺上堆滿各式各樣的小東西,藏著只有她才能懂的「符號」。」仔細看【圖3】,你發現了這張圖裡面隱藏著哪種<br>「符號」呢?                                                                                                    |  |  |  |  |  |
|   | ○ 戴著矮人帽的老人側面 ♀ 正在跳舞的仙女 ♀ 一隻正在飛翔的難驚 ♀ 圖中沒有隱藏任何秘密                                                                                                    |  |  |  |  |  |
|   | 4 在<<眼睛裡的秘密>>中。為何米娜從小就喜歡撿拾醫勞的小東西?                                                                                                    |  |  |  |  |  |
|   | C因為她的體力異於常人。因為她天生比別人聰明 C因為她擁有特別的想像力 C因為她常無所事事隨處開選                                                                                                    |  |  |  |  |  |
|   | 5 看完< <i眼睛裡的秘密>&gt;後.對於「知識」和「想像」下列哪一項不正確?</i眼睛裡的秘密>                                                                                                    |  |  |  |  |  |
|   | 午知識雖然廣闊如海但仍有一定的範 < 人類因為有想像力,才能從現 < 因為知識已如大海般廣闊,所以我 < 想像力能超越現     圍,還有許多未知的事物只能靠我們去 在所見的世界看到未來無窮的可 們不應浪費時間胡思亂想,只需維持 的知識帶領人們招     想像     觀示     說你     觀示     說     說      說     說     說     說     說     說      說     說 |  |  |  |  |  |
| • | 6 窗臺上,米娜平日收集的小東西(圖3),全都變化為不同樣子出現在冒險旅程中。請回想一下繪本的圖畫並運用想像力判斷下列<br>個變化有錯誤?                                                                                                    |  |  |  |  |  |
|   | ○"小矮人木偶"化為困在DDC鏡中的小矮 ○"紙鶴"化為獵人變出的大 ○"玻璃瓶"化為憂傷國王的孤獨世 ○"貝殼"化為米娜的<br>人 男 船                                                                                                    |  |  |  |  |  |
|   | 7 【米娜靠著「眼睛裡的秘密」看破魇鏡,打敗皇后,解救了國王、獵人與小矮人。請問是「眼睛裡的秘密」是指米娜擁有什麼呢?                                                                                                    |  |  |  |  |  |
|   | ○温柔善真的個性 ♀ 高人一等的智商 ♀ 過人的體力 ♀ 無窮的想像力                                                                                                    |  |  |  |  |  |
|   | 8 有一天下午,米娜晚到了什麼奇特的小東西呢?                                                                                                    |  |  |  |  |  |
|   | ○一顆五顏六色的小彈珠 ○一裡枯藤纏繞的小藤果 ○一根乾枯變曲的樹枝 ○一塊 閃亮 發光的 寶石                                                                                                    |  |  |  |  |  |
|   | 1 [陽光灑落的寧靜森林中,米娜遇到被樹幹纏繞的憔悴獵人。為何獵人會被皇后施了魔法?                                                                                                    |  |  |  |  |  |
|   | 5 因為識人打破星后的距鏡 6 因為識人偷走皇后的實物 6 因為職人不忍心殺害公主 6 因為職人發現皇后的秘密                                                                                                    |  |  |  |  |  |
|   | 10 光邪用什麼方法解飲很人,讓他重獲自由?                                                                                                    |  |  |  |  |  |
|   | · 相音兩斤業子成為愛心,溫暖黛、 朱娜歐品神奇的先語,花解皇后、 用心唱出優美的歌,花解黛八 、 朱娜懷在自己的心眼<br>人的心 的魔咒 的魔痛 人交換                                                                                                    |  |  |  |  |  |
|   | 完成後讓從環交鈕                                                                                                    |  |  |  |  |  |
|   | 主辦單位: 🐼 教育部 承辦單位: 🌍 東海大學                                                                                                    |  |  |  |  |  |
| ь |                                                                                                    |  |  |  |  |  |

#### <mark>步驟 9</mark>

計算完分數後,可以選擇在玩一次,一件作品最多可以測驗3次,每次皆會列入個人積分。

|    | CONTRACTOR OF                                                                  | A ST | 98年全國校園國語文線上閱讀活動                                                      | Verg .                              |  |  |
|----|--------------------------------------------------------------------------------|------|-----------------------------------------------------------------------|-------------------------------------|--|--|
|    | ą ą                                                                            |      | 👘 「全民 i-read」網路問答                                                     |                                     |  |  |
| 美舞 | <b>創 答</b><br>影 與                                                              | 對    | 题目                                                                    | 您的答案                                |  |  |
| 1  | C                                                                              | 0    | 如果米娜是你的同學,你會發現她平常最喜歡做什麼事?                                             | 喜歡尋找撿拾路旁的小東西                        |  |  |
| 2  | 2 0                                                                            | 0    | 有一天下午,米娜撿到了什麼奇特的小東西呢?                                                 | 一棵枯藤纏繞的小藤果                          |  |  |
| 3  | ) C                                                                            | 0    | 米娜用什麼方法解救獵人,讓他重獲自由?                                                   | 組合兩片葉子成寫愛心,溫暖獵人                     |  |  |
| 4  | t c                                                                            | 0    | 窗臺上,米娜平日收集的小東西(圖3),全都變化為不同樣子出現在冒險旅程中。請<br>回想一下繪本的圖畫並運用想像力判斷下列哪個變化有錯誤? | "貝殼"化為米娜的小船                         |  |  |
| -  | 5 C                                                                            | 0    | 在<<眼睛裡的秘密>>中,為何米娜從小就喜歡撿拾路旁的小東西?                                       | 因爲她擁有特別的想像力                         |  |  |
| e  | 5 C                                                                            | 0    | 陽光灑落的寧靜森林中,米娜遇到被樹幹纏繞的憔悴獵人。為何獵人會被皇后施了魔<br>法?                           | 因爲獵人不忍心殺害公主                         |  |  |
| 7  |                                                                                | 0    | 看完<<眼睛裡的秘密>>後、對於「知識」和「想像」下列哪一項不正確?                                    | 因為知識已如大海般廣闊,所以我們不<br>費時間胡思亂想,只需維持現狀 |  |  |
| 8  | 3 C                                                                            | 0    | 「米娜房間的窗臺上堆滿各式各樣的小東西,藏著只有她才能懂的「符號」。」仔細<br>看【圖3】,你發現了這張圖裡面隱藏著哪種「符號」呢?   | 戴著矮人帽的老人側面                          |  |  |
| 9  | ) c                                                                            | 0    | 米娜靠著「眼睛裡的秘密」看破魔鏡,打敗皇后,解救了國王、獵人與小矮人。請問<br>是「眼睛裡的秘密」是指米娜擁有什麼呢?          | 無窮的想像力                              |  |  |
| 1  | 0 C                                                                            | 0    | 小矮人為什麼想留下這些秘密給米娜?                                                     | 幫助米娜能尋找到智慧也解救他                      |  |  |
|    | 本篇第1次挑戰,成功!<br>您答對的顏數是:10<br>通過測驗想再玩一一瞬間網頁<br>主 她 胃 位: 私 奈 京 不 远 地 胃 位 : 下 大 路 |      |                                                                       |                                     |  |  |
| •  |                                                                                |      |                                                                       |                                     |  |  |

若有任何問題,請Email 至客服信箱 i-read@thu.edu.tw 詢問。謝謝!

#### 第4頁,共4頁